# WLCレイヤ2およびレイヤ3セキュリティの互換 性マトリクス

### 内容

<u>樹要</u> <u>前提条件</u> <u>要件</u> <u>使用するコンポーネント</u> <u>表記法</u> <u>Cisco Unified Wireless Network のセキュリティ ソリューション</u> <u>ワイヤレス LAN コントローラ レイヤ 2 レイヤ 3 セキュリティの互換性マトリクス</u> <u>関連情報</u>

### 概要

このドキュメントでは、ワイヤレス LAN のコントローラ(WLC)でサポートされるレイヤ 2 お よびレイヤ 3 のセキュリティ メカニズムの互換性マトリクスを示します。

## <u>前提条件</u>

#### <u>要件</u>

次の項目に関する知識があることが推奨されます。

- Lightweight AP および Cisco WLC の設定に関する基本的な知識
- Lightweight AP Protocol (LWAPP) に関する基本的な知識
- Wireless Security Solutions に関する基本的な知識

#### <u>使用するコンポーネント</u>

このドキュメントの情報は、ファームウェア バージョン 7.0.116.0 が稼働する Cisco 4400/2100 シリーズ WLC に基づいています。

このドキュメントの情報は、特定のラボ環境にあるデバイスに基づいて作成されました。このド キュメントで使用するすべてのデバイスは、初期(デフォルト)設定の状態から起動しています 。対象のネットワークが実稼働中である場合には、どのようなコマンドについても、その潜在的 な影響について確実に理解しておく必要があります。

#### <u>表記法</u>

ドキュメント表記の詳細は、『<u>シスコ テクニカル ティップスの表記法』を参照してください。</u>

### Cisco Unified Wireless Network のセキュリティ ソリューション

Cisco Unified Wireless Network ではレイヤ 2 およびレイヤ 3 セキュリティ方式がサポートされます。

•レイヤ2セキュリティ

・レイヤ 3 セキュリティ(WLAN 向け)またはレイヤ 3 セキュリティ(ゲスト LAN 向け) レイヤ 2 セキュリティは、ゲスト LAN ではサポートされていません。

ワイヤレス LAN コントローラでサポートされる各種レイヤ 2 およびレイヤ 3 セキュリティ方式 を次の表に示します。これらのセキュリティ方式は、WLAN の [WLANs] > [Edit] ページの [Security] タブでイネーブルにできます。

| レイ・       | レイヤ2セキュリティのメカニズム                        |                                                                                                    |  |  |  |
|-----------|-----------------------------------------|----------------------------------------------------------------------------------------------------|--|--|--|
| パラメー<br>タ |                                         | 説明                                                                                                    |  |  |  |
|           | な<br>し                                  | レイヤ2の選択はありません。                                                                                                    |  |  |  |
|           | [W<br>PA<br>+W<br>PA<br>2]              | Wi-Fi Protected Access をイネーブルにする<br>には、この設定を使用します。                                                                                                    |  |  |  |
|           | 802<br>.1X                              | 802.1x 認証をイネーブルにするには、この設<br>定を使用します。                                                                                                    |  |  |  |
| レヤセュテ     | スタティックWE                                | スタティック WEP 暗号化をイネーブルにす<br>るには、この設定を使用します。                                                                                                    |  |  |  |
|           | [Sta<br>tic<br>WE<br>P +<br>802<br>.1x] | スタティック WEP パラメータと 802.1x パラ<br>メータの両方をイネーブルにするには、この<br>設定を使用します。                                                                                                    |  |  |  |
|           | CKI<br>P                                | Cisco Key Integrity Protocol(CKIP)をイネ<br>ーブルにするには、この設定を使用します。<br>AP モデル 1100、1130、および 1200 では機<br>能しますが、AP 1000 では機能しません。こ<br>の機能が動作するためには、Aironet IE を有<br>効にする必要があります。CKIP によって暗<br>号キーが 16 バイトに拡張されます。 |  |  |  |
| MA<br>C フ | MAC<br>リン                               | アドレスに基づいてクライアントをフィルタ<br>グする場合に選択します。[MAC Filters] >                                                                                                    |  |  |  |
| ィル<br>タリ  | [New<br>ント                              | /] ページで MAC アドレスを使用してクライア<br>をローカルに設定します。そうでない場合は                                                                                                    |  |  |  |

| ング                    | ング 、RADIUS サーバのクライアントを構成します。                 |                                                                                                    |  |  |  |
|-----------------------|----------------------------------------------|----------------------------------------------------------------------------------------------------|--|--|--|
| レイ・                   | ヤ3t                                          | zキュリティのメカニズム(WLAN 向け)                                                                                                    |  |  |  |
| パラメー<br>タ             |                                              | 説明                                                                                                    |  |  |  |
| レヤセュテ                 | な<br>し                                       | レイヤ3セキュリティは選択されません。                                                                                                    |  |  |  |
|                       | IPS<br>ec                                    | IPSec をイネーブルにするには、この設定を<br>使用します。IPSec を実装する前に、ソフト<br>ウェアが使用できるかどうかと、クライアン<br>ト ハードウェアの互換性を確認する必要があ<br>ります。<br><b>注:IPSecを有効</b> にするには、オプションの<br>VPN/Enhanced Security Module(ESM)(暗号<br>化プロセッサカード)をインストールする必<br>要があります。[Inventory] ページでコントロ<br>ーラにこれが装着されていることを確認しま<br>す。                                                                                                    |  |  |  |
|                       | [VP<br>N<br>Pas<br>s-<br>Thr<br>oug<br>h]    | VPN パススルーをイネーブルにするには、こ<br>の設定を使用します。<br>注:このオプションは、Cisco 5500シリーズ<br>コントローラおよびCisco 2100シリーズコン<br>トローラでは使用できません。ただし、ACL<br>を使用してオープンな WLAN を作成すること<br>で、Cisco 5500 シリーズ コントローラまた<br>は Cisco 2100 シリーズ コントローラでこの<br>機能を複製できます。                                                                                                    |  |  |  |
| We<br>b<br>Poli<br>cy | Wッ認ト注オせ次・・・・・・・・・・・・・・・・・・・・・・・・・・・・・・・・・・・・ | ポリシーをイネーブルにするには、このチェ<br>ボックスをオンにします。コントローラは、<br>前にワイヤレス クライアントとの間で DNS<br>フィックを転送します。<br>Webポリシーは、IPsecまたはVPNパススルー<br>ションと組み合わせて使用することはできま。<br>パラメータが表示されます。<br>Authentication]:このオプションを選択すると、<br>ワイヤレスネットワークへのクライアント<br>の接続時にユーザに対してユーザ名とパスワー<br>ドの入力が求められます。<br>Passthrough]:このオプションを選択すると、<br>ユーザはユーザ名とパスワードによる認証を<br>行わずにネットワークに直接アクセスできます。<br>条件付きWebリダイレクト(Conditional Web<br>Redirect)]:このオプションを選択すると、<br>302.1X認証が正常に完了した後で、ユーザを<br>特定のWebページに条件付きでリダイレクト<br>できます。リダイレクトページ、および、<br>RADIUS サーバでリダイレクトを実行する条<br>件を指定できます。 |  |  |  |

|                                                 | Page Web Redirect)]: このオプションを選択<br>すると、802.1X認証が正常に完了した後で、<br>ユーザは特定のWebページにリダイレクトさ<br>れます。ユーザは、リダイレクト後、ネットワ<br>ークにフル アクセスできます。RADIUS サー<br>バでスプラッシュ Web ページを指定できます<br>。<br>• [On MAC Filter failure]: MAC フィルタが失敗<br>した場合に Web 認証をイネーブルにします。                                                                                                    |
|-------------------------------------------------|----------------------------------------------------------------------------------------------------|
| 事前<br>認証<br>ACL                                 | クライアントとコントローラ間のトラフィックに<br>使用する ACL を選択します。                                                                                                    |
| [Ov<br>er-<br>ride<br>Glo<br>bal<br>Con<br>fig] | [Authentication] を選択すると表示されます。[Web<br>Login Page] で設定されたグローバル認証の設定を<br>上書きするには、このボックスをオンにします。                                                                                                    |
| [We<br>b<br>Aut<br>h<br>type<br>]               | <ul> <li>[Web Policy] と [Over-ride Global Config] を選択した場合に表示されます。Web 認証タイプを選択します。</li> <li>内部</li> <li>[Customized (Downloaded)] [Login Page]:ドロップダウンリストからログインページを選択します。[Login Failure page]:Web 認証に失敗した場合にクライアントに対して表示するログインページを選択します。[Logout page]:ユーザがシステムからログアウトするときにクライアントに対して表示するログインページを選択します。</li> <li>外部(外部サーバにリダイレクト)[URL]:外部サーバのURLを入力します。</li> </ul> |
| [Em<br>ail<br>Inpu<br>t]                        | [Passthrough] を選択すると表示されます。このオ<br>プションを選択すると、ネットワークへの接続時<br>に電子メール アドレスの入力が求めれられます。                                                                                                    |
| レイ <sup>-</sup><br>)                            | 7 3 セキュリティのメカニズム(ゲスト LAN 向け                                                                                                    |
| パラ:<br>タ                                        | (一 説明                                                                                                    |
| レヤセュテ                                           | な<br>し<br>レイヤ3セキュリティは選択されません。<br>We<br>b認<br>証<br>We このオプションを選択すると、ネットワーク<br>へのクライアントの接続時にユーザに対して<br>ユーザ名とパスワードの入力が求められます<br>。                                                                                                    |

| b パ<br>ス<br>ス<br>ル<br>ー         | ワードによる認証を行わずにネットワークに<br>直接アクセスできます。                                                                                                    |
|---------------------------------|----------------------------------------------------------------------------------------------------|
| 事前認証<br>ACL                     | クライアントとコントローラ間のトラフィッ<br>クに使用する ACL を選択します。                                                                                                    |
| [Over-ride<br>Global<br>Config] | [Web Login Page] で設定されたグローバル認<br>証の設定を上書きするには、このボックスを<br>オンにします。                                                                                                    |
| [Web<br>Auth<br>type]           | <ul> <li>[Over-ride Global Config] を選択すると表示されます。Web 認証タイプを選択します。</li> <li>内部</li> <li>[Customized (Downloaded)] [Login Page]:ドロップダウンリストからログインページを選択します。[Login Failure page]:Web 認証に失敗した場合にクライアントに対して表示するログインページを選択します。[Logout page]:ユーザがシステムからログアウトするときにクライアントに対して表示するログインページを選択します。</li> <li>外部(外部サーバにリダイレクト)<br/>[URL]:外部サーバのURLを入力します。</li> </ul> |
| [Email<br>Input]                | [Web Passthrough] を選択すると表示されま<br>す。このオプションを選択すると、ネットワ<br>ークへの接続時に電子メール アドレスの入力<br>が求めれられます。                                                                                                    |

注:コントローラソフトウェアリリース4.1.185.0以降では、CKIPはスタティックWEPでのみ使 用できます。Dynamic WEP での使用はサポートされていません。したがって、ダイナミック WEP で CKIP を使用するように設定されたワイヤレス クライアントは、CKIP 用に設定されてい るワイヤレス LAN にアソシエートできません。CKIP なしでダイナミック WEP を使用する(安 全性がより低い)か、または TKIP または AES で WPA/WPA2 を使用する(安全性がより高い )ことを推奨します。

### <u> ワイヤレス LAN コントローラ レイヤ 2 レイヤ 3 セキュリティの</u> 互換性マトリクス

ワイヤレス LAN のセキュリティを設定するときには、レイヤ 2 およびレイヤ 3 のセキュリティ 方式を組み合わせて使用できます。ただし、レイヤ 2 セキュリティ方式と組み合わせて使用でき ない レイヤ 3 セキュリティ方式があります。次の表に、ワイヤレス LAN のコントローラでサポ ートされるレイヤ 2 およびレイヤ 3 のセキュリティ方式の互換性マトリクスを示します。

| レイヤ2セキュリティ<br>のメカニズム | レイヤ3セキュリティ<br>のメカニズム | 互換<br>性 |
|----------------------|----------------------|---------|
| なし                   | なし                   | 有効      |
| [WPA+WPA2]           | なし                   | 有効      |

|                      |                                                  | 1                       |
|----------------------|--------------------------------------------------|-------------------------|
| [WPA+WPA2]           | Web 認証                                           | Invali<br>d             |
| [WPA-PSK/WPA2-PSK]   | Web 認証                                           | 有効                      |
| [WPA+WPA2]           | Web パススルー                                        | Invali<br>d             |
| [WPA-PSK/WPA2-PSK]   | Web パススルー                                        | 有効                      |
| [WPA+WPA2]           | 条件付き Web リダイレ<br>クト                              | 有効                      |
| [WPA+WPA2]           | スプラッシュ ページ<br>Web リダイレクト                         | 有効                      |
| [WPA+WPA2]           | [VPN-PassThrough]                                | 有効                      |
| 802.1x               | なし                                               | 有効                      |
| 802.1x               | Web 認証                                           | Invali<br>d             |
| 802.1x               | Web パススルー                                        | Invali<br>d             |
| 802.1x               | 条件付き Web リダイレ<br>クト                              | 有効                      |
| 802.1x               | スプラッシュ ページ<br>Web リダイレクト                         | 有効                      |
| 802.1x               | [VPN-PassThrough]                                | 有効                      |
| スタティック WEP           | なし                                               | 有効                      |
| スタティック WEP           | Web 認証                                           | 有効                      |
| スタティック WEP           | Web パススルー                                        | 有効                      |
| スタティック WEP           | 条件付き Web リダイレ<br>クト                              | Invali<br>d             |
| スタティック WEP           | スプラッシュ ページ<br>Web リダイレクト                         | Invali<br>d             |
| スタティック WEP           | [VPN-PassThrough]                                | 有効                      |
| [Static-WEP+ 802.1x] | なし                                               | 有効                      |
| [Static-WEP+ 802.1x] | Web 認証                                           | Invali<br>d             |
| [Static-WEP+ 802.1x] | Web パススルー                                        | Invali<br>d             |
| [Static-WEP+ 802.1x] | 条件付き Web リダイレ<br>クト                              | Invali<br>d             |
| [Static-WEP+ 802.1x] | スプラッシュ ページ<br>Web リダイレクト                         | Invali<br>d             |
| [Static-WEP+ 802.1x] | [VPN-PassThrough]                                | Invali<br>d             |
| CKIP                 | 721                                              | 有効                      |
|                      | <u>ふし</u>                                        |                         |
| СКІР                 | なり<br>Web 認証                                     | 有効                      |
| CKIP<br>CKIP         | なり<br>Web 認証<br>Web パススルー                        | 有効                      |
| CKIP<br>CKIP<br>CKIP | なし<br>Web 認証<br>Web パススルー<br>条件付き Web リダイレ<br>クト | 有効<br>有効<br>Invali<br>d |

|      | Web リダイレクト        | d  |
|------|-------------------|----|
| CKIP | [VPN-PassThrough] | 有効 |

# <u>関連情報</u>

- ・ ワイヤレス LAN コントローラと Lightweight アクセス ポイントの基本設定例
- <u>ワイヤレス LAN コントローラ(WLC)への Lightweight AP(LAP)の登録</u>
- <u>Cisco Wireless LAN Controller コンフィギュレーション ガイド、リリース 7.0.116.0</u>
- <u>Wireless LAN Controller (WLC) に関する FAQ</u>
- ・ <u>テクニカル サポートとドキュメント Cisco Systems</u>

翻訳について

シスコは世界中のユーザにそれぞれの言語でサポート コンテンツを提供するために、機械と人に よる翻訳を組み合わせて、本ドキュメントを翻訳しています。ただし、最高度の機械翻訳であっ ても、専門家による翻訳のような正確性は確保されません。シスコは、これら翻訳の正確性につ いて法的責任を負いません。原典である英語版(リンクからアクセス可能)もあわせて参照する ことを推奨します。